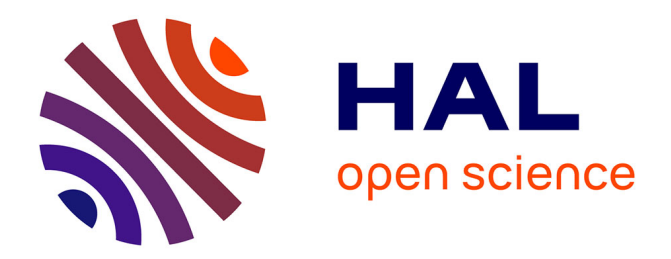

# Test des applications liées à ArcGis online pour la collecte de données pédologiques sur le terrain en lien avec la base de données DoneSol

Thibaud Gonsolin

### ▶ To cite this version:

Thibaud Gonsolin. Test des applications liées à ArcGis online pour la collecte de données pédologiques sur le terrain en lien avec la base de données DoneSol. Science des sols. 2021. hal-03792561

# HAL Id: hal-03792561 https://hal.inrae.fr/hal-03792561v1

Submitted on 30 Sep 2022

**HAL** is a multi-disciplinary open access archive for the deposit and dissemination of scientific research documents, whether they are published or not. The documents may come from teaching and research institutions in France or abroad, or from public or private research centers. L'archive ouverte pluridisciplinaire **HAL**, est destinée au dépôt et à la diffusion de documents scientifiques de niveau recherche, publiés ou non, émanant des établissements d'enseignement et de recherche français ou étrangers, des laboratoires publics ou privés.

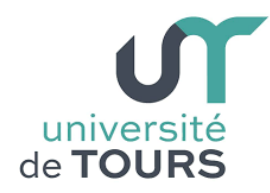

Licence Sciences de la Terre et de l'environnement

Rapport de stage pour l'obtention de la 3<sup>ème</sup> année de Licence

Test des applications liées à ArcGis online pour la collecte de données pédologiques sur le terrain en lien avec la base de données DoneSol.

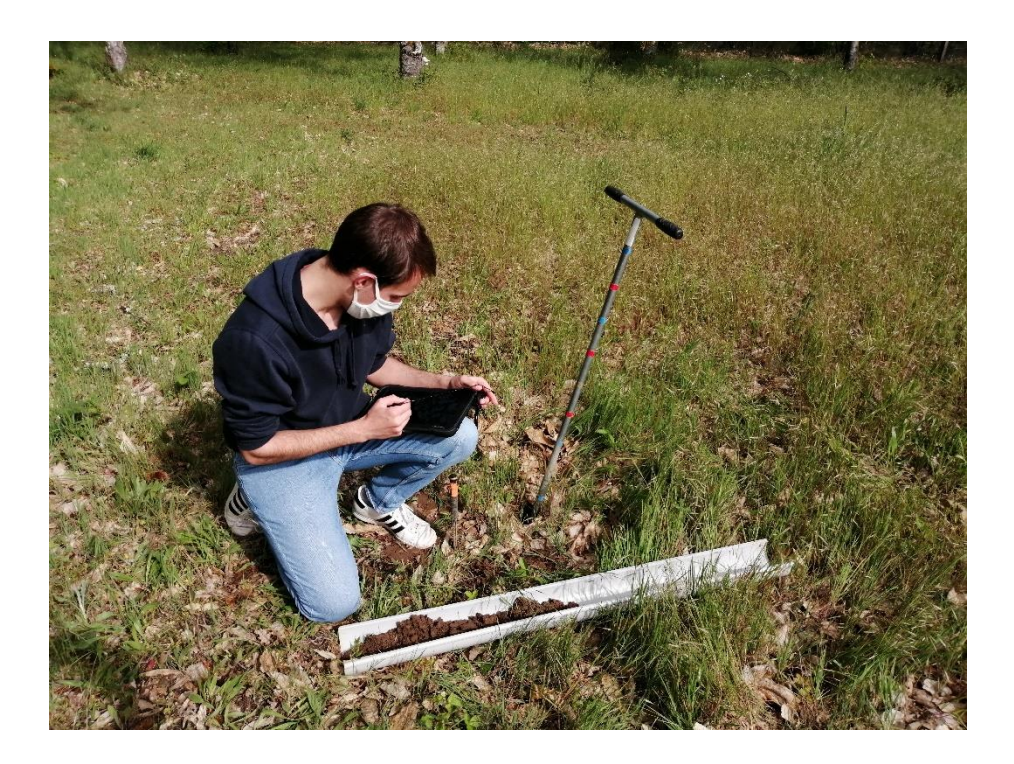

Thibaud GONSOLIN

1<sup>er</sup> Mars - 21 Mai 2021

Département Géosciences Environnement Maitre de stage : Sébastien LEHMANN

Organisme : INRAE d'Orléans

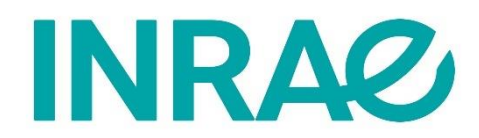

#### Remerciements

Je tenais tout d'abord à remercier le service infosol de l'Inrae de m'avoir accepté en stage de L3 malgré les conditions sanitaires et de m'avoir fourni du matériel informatique afin de travailler depuis mon appartement.

Je voulais aussi remercier Sébastien Lehmann, mon maitre de stage, pour sa sympathie et sa bonne humeur. Cela n'a rendu la communication que plus facile.

Je remercie aussi le bureau Solenvie, avec qui j'ai pu échanger à propos de nos deux formulaires dans le but de les faire avancer mutuellement.

Je remercie aussi Bertrand Laroche pour m'avoir prêté son bureau lorsque celui de Sébastien Lehmann n'était pas disponible.

Et je remercie aussi Marion Santerre pour les quelques trajets et repas que nous avons pu partager à l'Inrae !

Merci au service Infosol pour sa gentillesse et sa bienveillance !

# Table des matières

| Rési                                                                       | ımé                                                                                                    |                                                                                                    | 1                                                                                                    |  |  |  |  |
|----------------------------------------------------------------------------|----------------------------------------------------------------------------------------------------|----------------------------------------------------------------------------------------------------|----------------------------------------------------------------------------------------------------|--|--|--|--|
| Glos                                                                       | ssair                                                                                                    | e                                                                                                    | 2                                                                                                    |  |  |  |  |
| I.                                                                         | Introduction                                                                                                    |                                                                                                    |                                                                                                    |  |  |  |  |
| II.                                                                        | Ob                                                                                                    | jectifs                                                                                                    | 4                                                                                                    |  |  |  |  |
| А                                                                          | •                                                                                                    | Remplacer la fiche de sondage papier                                                                                                    | 4                                                                                                    |  |  |  |  |
| В                                                                          | •                                                                                                    | Présentation fiche sondage papier                                                                                                    | 4                                                                                                    |  |  |  |  |
| III.                                                                       | N                                                                                                    | latériels et méthodes                                                                                                    | 5                                                                                                    |  |  |  |  |
| Α                                                                          | •                                                                                                    | Présentation du logiciel Survey123 connect                                                                                                    | 5                                                                                                    |  |  |  |  |
| В                                                                          | •                                                                                                    | Présentation des fonctions disponibles sur « Survey123 connect »                                                                                                    | 6                                                                                                    |  |  |  |  |
|                                                                            | a)                                                                                                    | La fonction « group »                                                                                                    | 6                                                                                                    |  |  |  |  |
|                                                                            | b)                                                                                                    | La fonction « repeat »                                                                                                    | 6                                                                                                    |  |  |  |  |
|                                                                            | c)                                                                                                    | Quelques fonctionnalités ergonomiques                                                                                                    | 7                                                                                                    |  |  |  |  |
|                                                                            | d)                                                                                                    | La fonction « select_one » et ses réponses codées                                                                                                    | 8                                                                                                    |  |  |  |  |
|                                                                            | e)                                                                                                    | Condition d'apportion d'une question                                                                                                    | 8                                                                                                    |  |  |  |  |
|                                                                            | 0)                                                                                                    | Condition d'appartion d'une question                                                                                                    | 0                                                                                                    |  |  |  |  |
| IV.                                                                        | R                                                                                                    | ésultat : formulaire final                                                                                                    | 9                                                                                                    |  |  |  |  |
| IV.<br>A                                                                   | C)<br>R                                                                                                    | ésultat : formulaire final                                                                                                    | 9                                                                                                    |  |  |  |  |
| IV.<br>A<br>B                                                              | C)<br>R                                                                                                    | ésultat : formulaire final                                                                                                    | 9<br>9<br>9                                                                                                    |  |  |  |  |
| IV.<br>A<br>B<br>C                                                         | C)<br>R                                                                                                    | ésultat : formulaire final<br>Représentation de la fonction « group »<br>Représentation de la fonction « repeat »                                                                                                    | 9<br>9<br>9<br>0                                                                                                    |  |  |  |  |
| IV.<br>A<br>B<br>C<br>D                                                    |                                                                                                    | ésultat : formulaire final  Représentation de la fonction « group »  Représentation de la fonction « repeat »  Représentation de la localisation et de la date  Représentation d'une suite de questions                                                                                                    | 9<br>9<br>0<br>0                                                                                                    |  |  |  |  |
| IV.<br>A<br>B<br>C<br>D<br>V.                                              | C)<br>R<br>Dis                                                                                                    | ésultat : formulaire final                                                                                                    | 9<br>9<br>0<br>0<br>1<br>2                                                                                                    |  |  |  |  |
| IV.<br>A<br>B<br>C<br>D<br>V.<br>A                                         | C)<br>R                                                                                                    | <ul> <li>ésultat : formulaire final</li></ul>                                                                                                    | 9<br>9<br>0<br>1<br>2<br>2                                                                                                    |  |  |  |  |
| IV.<br>A<br>C<br>D<br>V.<br>A<br>B                                         | R<br>Dis                                                                                                    | <ul> <li>ésultat : formulaire final</li></ul>                                                                                                    | 9<br>9<br>0<br>0<br>1<br>2<br>3                                                                                                    |  |  |  |  |
| IV.<br>A<br>C<br>D<br>V.<br>A<br>B<br>C                                    | R<br>Dis                                                                                                    | condition d'appartion d'une question       c         ésultat : formulaire final       c         Représentation de la fonction « group »       c         Représentation de la fonction « repeat »       10         Représentation de la localisation et de la date       10         Représentation d'une suite de questions       11         cussion : comparaison « Survey123 » et « Qfield »       12         Présentation de « Qfield » et du formulaire utilisé par Solenvie       12         Comparaison des deux applications       12         Comparaison des deux formulaires       14                                             | 9<br>9<br>0<br>0<br>1<br>2<br>3<br>4                                                                                                    |  |  |  |  |
| IV.<br>A<br>C<br>D<br>V.<br>A<br>B<br>C<br>VI.                             | R<br>·<br>·<br>·<br>Dis<br>·<br>·                                                                                      | condition d'appartion d'une question       c         ésultat : formulaire final       c         Représentation de la fonction « group »       c         Représentation de la fonction « repeat »       10         Représentation de la localisation et de la date       10         Représentation d'une suite de questions       11         cussion : comparaison « Survey123 » et « Qfield »       12         Présentation de « Qfield » et du formulaire utilisé par Solenvie       12         Comparaison des deux applications       12         Comparaison des deux formulaires       14         Conclusion et perspectives       14 | 9<br>9<br>0<br>1<br>2<br>3<br>4<br>5                                                                                                    |  |  |  |  |
| IV.<br>A<br>C<br>D<br>V.<br>A<br>B<br>C<br>VI.<br>VII.                     | R<br>·<br>·<br>·<br>Dis<br>·<br>·<br>·<br>·<br>·<br>·                                                                  | condition d'appartion d'une question       6         ésultat : formulaire final       9         Représentation de la fonction « group »       9         Représentation de la fonction « repeat »       10         Représentation de la localisation et de la date       10         Représentation d'une suite de questions       11         cussion : comparaison « Survey123 » et « Qfield »       12         Présentation de « Qfield » et du formulaire utilisé par Solenvie       12         Comparaison des deux applications       12         Conclusion et perspectives       14         able des illustrations       14           | 9<br>9<br>0<br>0<br>1<br>2<br>3<br>4<br>5<br>5                                                                                                    |  |  |  |  |
| IV.<br>A<br>B<br>C<br>D<br>V.<br>A<br>B<br>C<br>VI.<br>VII.<br>VIII        | R<br>·<br>·<br>·<br>Dis<br>·<br>·<br>·<br>·<br>·<br>·<br>·<br>·<br>·<br>·<br>·<br>·<br>·<br>·<br>·<br>·<br>·<br>·<br>· | ésultat : formulaire final                                                                                                    | <ul> <li>9</li> <li>9</li> <li>9</li> <li>9</li> <li>9</li> <li>9</li> <li>9</li> <li>9</li> <li>9</li> <li>9</li> <li>9</li> <li>9</li> <li>9</li> <li>10</li> <li>10</li> <l< td=""></l<></ul> |  |  |  |  |
| IV.<br>A<br>B<br>C<br>D<br>V.<br>A<br>B<br>C<br>VI.<br>VII.<br>VIII<br>IX. | R<br>·<br>·<br>·<br>Dis<br>·<br>·<br>·<br>·<br>·<br>·<br>·<br>·<br>·                                                   | ésultat : formulaire final       9         Représentation de la fonction « group »       9         Représentation de la fonction « repeat »       10         Représentation de la localisation et de la date       10         Représentation d'une suite de questions       11         cussion : comparaison « Survey123 » et « Qfield »       12         Présentation de « Qfield » et du formulaire utilisé par Solenvie       12         Comparaison des deux applications       12         Comparaison des deux formulaires       14         Bibliographie       14         Vebographie       14                                      | 99<br>99<br>90<br>00<br>00<br>11<br>22<br>23<br>34<br>55<br>66<br>77<br>7                                                                                                    |  |  |  |  |

## <u>Résumé</u>

Le but de ce stage est de trouver un moyen de collecter des données sur le terrain et de les envoyer directement dans la base de données DoneSol.

Cela permet de simplifier la collecte de données et leur insertion dans une base de données.

Pour cela il existe deux logiciels principaux, « Qfield » qui fonctionne avec la licence « Qgis » et « Survey123 connect » qui fonctionne sous la suite logiciel « Esri ».

Lors de ce stage, le logiciel retenu est « Survey123 connect » afin de créer un formulaire et de récupérer les données, puis de les formater et les inclure dans la base donnée.

De plus, grâce à Solenvie, un bureau de recherche d'Aquitaine, nous avons pu accéder à un formulaire issu de « Qfield » et donc comparer les deux applications.

The aim of this internship is to find a way to collect data in the field and send them directly to the DoneSol database.

This simplifies the collection of data and their insertion into a database.

To do this, there are two main software programs, "Qfield" which works with "Qgis" and "Survey123 connect" which works under the "Esri" software.

During this internship, the chosen software is "Survey123 connect" to create a form and retrieve the data, then format them and include them in the given database.

In addition, thanks to Solenvie, a research office in Aquitaine, we were able to access a form from «Qfield» and thus compare the two applications.

## **Glossaire**

INRAE : Institut national de recherche pour l'agriculture et l'environnement.

<u>IRSTEA</u> : Institut national de recherche en sciences et technologies pour l'environnement et l'agriculture.

INRA : Institut national de recherche pour l'agriculture.

IGCS : Inventaire, Gestion et conservation des sols

<u>GIS Sol</u> : Groupement d'intérêt scientifique sur les sols.

<u>UCS</u> : Unité cartographique de sol

<u>UTS</u> : Unité typologique de sol

ESRI : Environmental Systems Research Institute

<u>USDA</u> : Département de l'agriculture des Etats-Unis

### I. Introduction

Ce stage a été réalisé à l'Inrae d'Orléans et plus précisément au sein du service infosol.

L'Institut National de Recherche pour l'Agriculture et l'Environnement depuis le 1<sup>er</sup> janvier 2020- est issu de la fusion entre l'Inra et Irstea.

Le sujet du stage s'intègre dans le cadre du programme IGCS<sup>1</sup>.

Ce programme a été créé en 1990, puis repris par le GIS Sol<sup>2</sup> en 2001. L'objectif de celui-ci est de capitaliser sous un format unique des données pédologiques anciennes et d'en acquérir de nouvelles à différentes échelles. La priorité est d'achever à court terme une couverture nationale à l'échelle du 1/250 000. Les informations recueillies dans le cadre de ce programme permettent de constituer une représentation cartographique de la répartition spatiale des sols. Cette répartition est réalisée sous forme d'Unités Cartographiques de Sols (UCS), associée à une base de données au format national DoneSol<sup>3</sup> et décrit notamment les Unités Typologiques de Sols (UTS) qui les composent. L'acquisition des données est réalisée conformément au Cahier des Clauses Techniques Générales IGCS, lui-même cohérent avec la norme NF X31-560, et qui décrit les modes d'acquisition, d'organisation et de validation des données d'inventaire.

La thématique de ce stage est le test des applications liées à Arcgis Online pour la collecte de données pédologiques sur le terrain en lien avec la base de données DoneSol. Il a pour but de trouver un moyen de faciliter la collecte de données sur le terrain par les pédologues mais aussi de rendre leur insertion dans une base de données plus simple. Pour cela, il a été décidé d'utiliser l'application « Survey123 connect » qui est un logiciel de la licence ESRI. Il faut donc grâce à ce logiciel créer un formulaire pédologique qui corresponde aux fiches de descriptions, au format DoneSol, utilisées dans le cadre du programme IGCS. Il doit être simple d'utilisation, ergonomique et logique.

Ce rapport présente tout d'abord le matériel et les méthodes utilisés lors de la conception de ce formulaire, puis il traite du formulaire final obtenu et termine par une comparaison de ce formulaire avec un formulaire produit depuis le logiciel « Qfield ».

<sup>&</sup>lt;sup>1</sup> Bertrand Laroche, Marion Bardy, Anne Richer-De-Forges, Florence Héliès, Ghislain Girot, et al.. Rapport final : convention MAAF-INRA : Programme IGCS Inventaire, Gestion et Conservation des Sols de France - mai 2015. [Contrat] 2015.

<sup>&</sup>lt;sup>2</sup> <u>https://www.gissol.fr/le-gis</u>

<sup>&</sup>lt;sup>3</sup> Anne Richer de Forges. Dictionnaire de données DoneSol version 3.11. pp.515, 2019.

## II. Objectifs

### A. Remplacer la fiche de sondage papier

L'objectif premier du formulaire informatique est de remplacer la fiche de sondage papier. En effet, celle-ci prend énormément de temps à l'utilisateur. Durant la sortie terrain, il doit saisir manuellement les informations collectées au format papier puis lorsqu'il est de retour, enregistrer, une seconde fois, ces données sur un logiciel informatique.

Le formulaire informatique qui a été développé, se remplit directement sur un smartphone ou tablette. De cette manière, il n'y a pas besoin de re-saisir les informations dans un logiciel informatique après une mission sur le terrain.

Le formulaire est aussi très simple à compléter. Contrairement à la fiche de sondage qui est entièrement vierge, le formulaire propose une sélection de réponses aux questions posées pré-enregistrées dans un menu déroulant. Il suffit donc de faire un choix dans celles proposées.

### B. Présentation fiche sondage papier

Cependant, il faut que le formulaire soit aussi complet que les fiches utilisées jusqu'à aujourd'hui. Pour cela, nous sommes partis de deux fiches sondages déjà existantes (Annexe 1)<sup>4</sup>. Nous avons repris chacun des éléments étudiés afin de les inclure dans notre formulaire et nous avons ajouté des questions sur la morphologie du site, la météo, la différenciation des horizons. Ces ajouts ont eu lieu afin que le formulaire soit conforme à la base de données DoneSol.

<sup>&</sup>lt;sup>4</sup> Pierre Falipou, J.P. Legros. Le système STIPA-2000 d'entrée et édition des données pour la base nationale de sols DONESOL II. *Etude et Gestion des Sols*, Association Française pour l'Etude des Sols, 2002, 9 (1), pp.55-70.

# III. Matériels et méthodes

### A. Présentation du logiciel Survey123 connect

Le logiciel « Survey123 connect » se présente sous la forme d'un tableur excel simple avec une mise en forme et des fonctions déjà enregistrées (figure 1). Cela en fait un logiciel accessible car il ne demande aucune connaissance en langage informatique mais nécessite seulement de comprendre comment s'articulent les fonctions déjà proposées par celui-ci.

Sa prise en main est assez simple car au sein même du fichier, plusieurs index expliquent l'utilisation des fonctions et les différentes variantes dont on va pouvoir se servir (cf figure 1, les feuilles des classeurs en bleu foncé). En outre, le site internet « Survey123 connect » propose aussi des tutoriels vidéo avec quelques exercices pour nous accompagner lors de notre apprentissage sur ce logiciel.

| 日       | <b>•</b> •∂ |                     |                    |                                             |               |           |                                            | 0                     | utils de tableau | Formu        | laire 1 - Excel   |                   |                            |                      |            |                 |             | Thibaud Gonsoli                     |
|---------|-------------|---------------------|--------------------|---------------------------------------------|---------------|-----------|--------------------------------------------|-----------------------|------------------|--------------|-------------------|-------------------|----------------------------|----------------------|------------|-----------------|-------------|-------------------------------------|
| Fichier | Accuei      | il Insertion        | Mise en page Fo    | rmules Don                                  | nées Révision | Affichage | Développeur                                | Aide                  | Création         | O Dites-nous | e que vous voulez | faire             |                            |                      |            |                 |             |                                     |
| Coller  | Couper      | uire la mise en for | Calibri<br>G I S - | • 11 • A <sup>*</sup><br>⊞ •   ⊘ • <u>/</u> |               | ≫ ¢       | Renvoyer à la ligne<br>Fusionner et centre | e automatique<br>er 🐨 | ement Standar    | d *          | Mise en forme     | Mettre sous forme | Normal 2<br>Insatisfaisant | Normal *<br>Neutre + | Insérer Su | apprimer Format | Somme autom | atique * Azy<br>Trier et<br>filtrar |
|         | Presse-p    | papiers             | ra Po              | lice                                        | G.            | A         | lignement                                  |                       | S N              | ombre 🕞      | conditionment     | de tablead        | Styles                     |                      |            | Cellules        |             | Édition                             |
| A33     | ~           | 1 ×                 | f <sub>x</sub>     |                                             |               |           |                                            |                       |                  |              |                   |                   |                            |                      |            |                 |             |                                     |
|         |             | А                   | В                  |                                             |               | С         |                                            |                       | D                |              | Е                 |                   | F                          | G                    |            |                 | н           |                                     |
| 1       |             | type                | nan                | ne                                          |               | label     |                                            |                       | hint             | guid         | ance_hint         | app               | earance                    | requir               | ed         | requ            | ired_mess   | age                                 |
| 2       | text        |                     | example            | e1 E                                        | Example te    | ext ques  | tion                                       |                       |                  |              |                   |                   |                            |                      |            |                 |             |                                     |
| 3       |             |                     |                    |                                             |               |           |                                            |                       |                  |              |                   |                   |                            |                      |            |                 |             |                                     |
| 4       | select      | t_one yes           | _nc example        | 2 E                                         | Example se    | elect_or  | ne questio                                 | n                     |                  |              |                   |                   |                            |                      |            |                 |             |                                     |
| 5       |             |                     |                    |                                             |               |           |                                            |                       |                  |              |                   |                   |                            |                      |            |                 |             |                                     |
| 6       |             |                     |                    |                                             |               |           |                                            |                       |                  |              |                   |                   |                            |                      |            |                 |             |                                     |
|         |             |                     |                    |                                             |               |           |                                            |                       |                  |              |                   |                   |                            |                      |            |                 |             |                                     |
| sur     | vey         | cho                 | ices s             | setting                                     | s Ve          | ersion    | Q                                          | uestic                | on type          | s /          | Appear            | ances             | Field                      | l types              | Ref        | erence          | Res         | erved                               |

Figure 1 : Survey 123 connect

L'objectif est de remplir ce fichier Excell afin de concevoir le formulaire *ad hoc*. Une fois le fichier Excel mis en forme, le logiciel le convertit automatiquement en formulaire et nous permet de le publier. La plateforme de publication est tout simplement le site officiel de « Survey123 connect » et nous permet par la suite de le partager avec son entreprise ou différents groupes d'utilisateurs disposant d'un compte ArcGis Online.

L'application « Survey123 » qui fonctionne sur smartphone ou tablette, est l'« extension nomade » de « Survey123 connect ». Elle permet aux utilisateurs désignés, de remplir le formulaire préalablement partagé depuis « Survey123 connect ». Ainsi les utilisateurs peuvent être sur le terrain et remplir leur formulaire puis l'envoyer directement à la plateforme « Survey123 connect ». Ils peuvent ensuite les récupérer sous la forme d'un fichier Excell.

Nous pouvons constater sur la figure 1, que le fichier comporte plusieurs colonnes. Chacune d'entre elles va remplir un rôle différent. Les principales sont :

- La colonne « Type » : qui sert à renseigner le type de réponse que l'on veut obtenir à cette question. Comme un texte ou alors un résultat numérique.
- La colonne « Name » : qui correspond au nom que l'on va donner à la question au sein du fichier.

- La colonne « Label » : qui influence sur l'étiquette de la question au sein du formulaire mais aussi du fichier de sortie.
- La colonne « Hint » : qui une fois remplie sert de consigne pour guider l'utilisateur du formulaire.

Les autres colonnes ne jouent pas un rôle aussi important que ces 4 dernières mais permettent de rendre le formulaire plus ergonomique ou à apporter d'autres précisions aux questions.

B. Présentation des fonctions disponibles sur « Survey123 connect »

### a) La fonction « group »

Cette fonction nous permet d'encadrer une seule ou une suite de questions au sein d'un groupe (figure 2). Comme on peut le constater sur la figure 2, il suffit dans la colonne « type » de renseigner « begin group » et « end group » où l'on veut que le groupe commence puis se termine. Il est ensuite possible de nommer le groupe en rentrant son nom dans la colonne « label » sur sa ligne de début. Cette fonction est très pratique pour rendre le formulaire plus ergonomique et logique à utiliser.

| A           | В                                          | С                                                                | D                                                                                                    |
|-------------|--------------------------------------------|------------------------------------------------------------------|----------------------------------------------------------------------------------------------------|
| type        | name                                       | label                                                            | hint                                                                                                    |
|             |                                            |                                                                  |                                                                                                    |
| begin group | groupe1                                    | <center>Opérateur</center>                                       |                                                                                                    |
| text        | collab                                     | id_collaborateur                                                 | Identifiant du collaborateur                                                                                                    |
| end group   |                                            |                                                                  |                                                                                                    |
|             |                                            |                                                                  |                                                                                                    |
|             | A<br>type<br>egin group<br>ext<br>nd group | A B<br>type name<br>egin group groupe1<br>ext collab<br>nd group | A     B     C       type     name     label       regin group     groupe1 <center>Opérateur</center> ext     collab     id_collaborateur |

Figure 2 : la fonction "group"

### b) La fonction « repeat »

La fonction repeat se présente comme la fonction « group ». Elle laisse le choix à l'utilisateur de répéter le groupe de question. Il peut y répondre autant de fois qu'il veut. La figure 3 montre comment l'utilisateur pourra prendre plusieurs photos.

|     | type         | name       | label                   | hint                                     |
|-----|--------------|------------|-------------------------|------------------------------------------|
| 117 | begin repeat | groupphoto | <center>Photos</center> |                                          |
| 118 | image        | photo      | Photo                   |                                          |
| 119 | text         | titre      | Titre photo             | (Pensez à modifier le titre de la photo) |
| 120 | end repeat   |            |                         |                                          |

Figure 3 : La fonction "repeat"

### c) Quelques fonctionnalités ergonomiques

Afin de rendre le formulaire plus ergonomique et simple à utiliser, il est possible d'ajouter des images à nos questions. Il suffit pour cela de renseigner le nom de l'image que l'on veut afficher au moment de la question dans la colonne «media::image » (figure 4). Il faut cependant avoir enregistré cette image dans le dossier « media » du formulaire.

|     | type              | name     | label  | hint                                                             | media::image |
|-----|-------------------|----------|--------|------------------------------------------------------------------|--------------|
| 114 | select_one textu  | textu10  | textur | texture de l'horizon d'après le triangle USDA                    | USDA         |
| 115 | select_one textur | textur10 | textur | texture de l'horizon d'après le triangle de l'Aisne à 15 classes | triangle     |

Figure 4 : Ajouter une photo au formulaire

Ainsi dans cet exemple, on fera apparaitre les images « USDA » et « triangle » lors de ces questions. Ces images correspondent au triangle de l'Aisne à 15 classes et au triangle USDA.

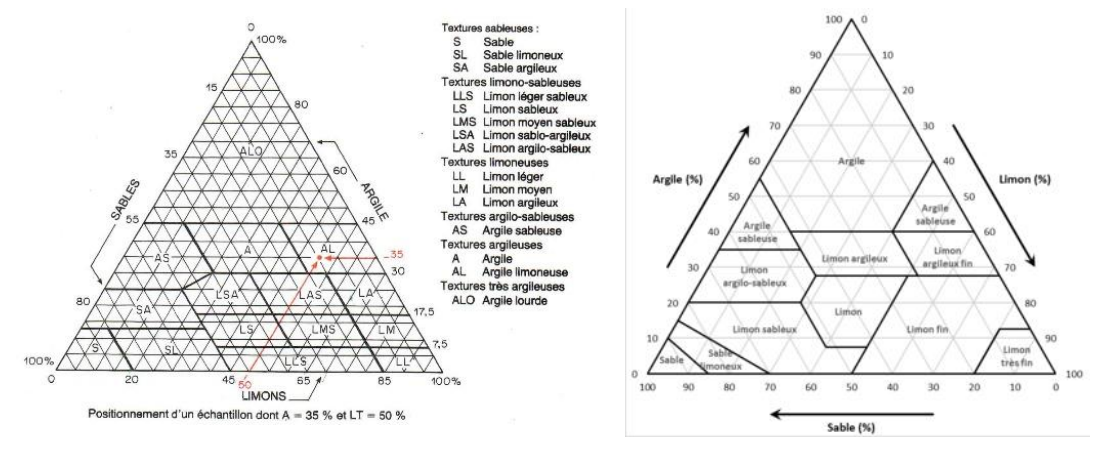

Figure 5 : Images "triangle" et "USDA"

Elles s'afficheront automatiquement et simplifieront la tache de l'opérateur.

De plus, il existe encore une fonctionnalité qui sert à guider d'avantage l'utilisateur. Celle-ci correspond à la colonne « default ». Elle lui permet de pré-enregistrer la réponse à la question que l'on pose. Par exemple, avec la figure 6 où l'on demande à l'utilisateur la date à laquelle il remplit le formulaire : En renseignant « now() » dans la colonne « default » l'application va directement répondre la date du jour.

|    | type     | name | label           | hint | default |
|----|----------|------|-----------------|------|---------|
| 52 | date     | dt   | date_p          |      | now()   |
| 53 | geopoint | lieu | Coordonnées GPS |      |         |

Figure 6 : Renseigner une valeur par défaut

#### d) La fonction « select\_one » et ses réponses codées

La fonction « select\_one » permet de poser une question à choix multiple à l'utilisateur et celui-ci ne pourra sélectionner qu'une seule réponse. Comme nous pouvons le constater sur la figure 7, ici on demande à l'utilisateur de choisir le triangle de texture qu'il veut utiliser. De plus, grâce à la colonne « appearance » il est possible de choisir le mode d'affichage des réponses possibles à cette question. Dans ce cas, les réponses seront présentées sous la forme d'un menu déroulant.

|    | type               | name      | label    | hint                          | appearance |
|----|--------------------|-----------|----------|-------------------------------|------------|
| 88 | select_one tritext | tritext10 | tri_text | Triangle des textures utilisé | minimal    |

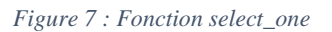

Pour cela, il a fallu enregistrer en amont les réponses possibles. Sur la deuxième feuille de ce fichier excel (cf figure 1), nous avons entré le nom de la liste concernée « tritext », les réponses possibles et leurs valeurs codées qui leur correspondent dans la base de données DoneSol. Tout ceci est récapitulé avec la figure 8.

|   | A         | В    | С                       | D                          | E                    |
|---|-----------|------|-------------------------|----------------------------|----------------------|
| 1 | list_name | name | label                   | image                      | label::language (xx) |
| 2 | tritext   | 43   | Triangle de la carte de | s sols de l'Aisne à 15 cla | sses                 |
| 3 | tritext   | 3    | Triangle USDA           |                            |                      |

Figure 8 : Présentation des choix possibles pour une question "select\_one"

Ainsi, si à la question « triangles des textures utilisées » l'utilisateur choisit le triangle de l'Aisne à 15 classes alors le logiciel enregistrera 43. Ce qui correspond au code de cette réponse dans la base DoneSol.

### e) Condition d'apparition d'une question

Grâce à ce logiciel, il est aussi possible de choisir quand une question doit apparaitre. Il suffit pour cela de remplir la colonne « relevant » avec les conditions choisies. Dans l'exemple de la figure 9, les conditions d'apparitions de ces deux questions sont que les réponses codées à la question « tritext10 » correspondent à 3 ou 43. Ainsi selon la réponse à la question « tritext10 » une question sur la texture apparaitra.

|     | type              | name     | label  | hint                            | relevant            |
|-----|-------------------|----------|--------|---------------------------------|---------------------|
| 114 | select_one textu  | textu10  | textur | texture de l'horizon d'après le | \${tritext10}= '3'  |
| 115 | select_one textur | textur10 | textur | texture de l'horizon d'après le | \${tritext10}= '43' |

Figure 9 : Apparition d'une question

### IV. <u>Résultat : formulaire final</u>

Ainsi grâce à toutes les fonctionnalités présentées précédemment, nous avons abouti au formulaire ci-dessous. Les images sont tirées de l'application « Survey123 » via smartphone, mais la version tablette se présente de la même manière.

#### A. Représentation de la fonction « group »

Les figures 10 et 11 servent à mettre en avant la fonction « group ». La figure 10 correspond au groupe « opérateur » quand il est ouvert, et la figure 11 correspond au groupe « opérateur » quand il est fermé.

Le formulaire final est composé de 5 groupes différents qui nous permet de catégoriser les questions. Il y a le groupe « Opérateur », « Contexte de la parcelle », « Profil », « Horizons » et « Photos ». Ensuite ces groupes peuvent contenir des groupes secondaires. Comme pour le groupe « Horizons » qui comporte des sous-groupes tel que « éléments grossiers », « nodules » et « racines ». Ainsi, l'utilisateur peut se retrouver facilement dans les questions qu'il renseigne.

| $\times$                                                | Formulaire sondage 🥠 📃                                                                                                    |
|---------------------------------------------------------|----------------------------------------------------------------------------------------------------|
| -                                                       | Réponses à enregistrer                                                                                                    |
| Info :                                                  |                                                                                                    |
| Vous po<br>en "répo<br>boite d'e<br>rapidem<br>parcelle | uvez renseigner ces champs, puis les enregistrer<br>nses favoris" et envoyer le formulaire dans votre<br>envoie. Comme ceci vous pourrez les renseigner<br>iment lors du prochain sondage sur cette |
|                                                         | Nom du sondage                                                                                                    |
| •                                                       | Opérateur                                                                                                    |
| Id_C                                                    | ollaborateur<br>fiant du sollaborateur                                                                                                    |
| Identi                                                  |                                                                                                    |

Figure 10 : Représentation d'un groupe ouvert

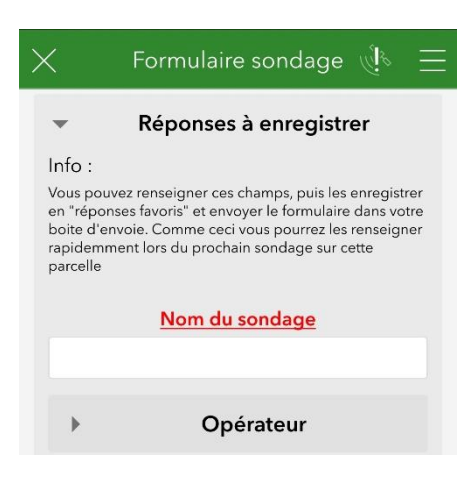

Figure 11 : Représentation d'un groupe fermé

### B. Représentation de la fonction « repeat »

La figure 12 représente le groupe « photos » avec la particularité de pouvoir être répété. En bas de la figure 12, un « + » permet de créer un nouveau groupe de même type et d'y répondre. La corbeille permet de supprimer une répétition. Cette figure permet aussi de montrer la fonction « image » vu à la figure 3, fonction « image » qui permet de prendre une photo ou d'en sélectionner une dans nos fichiers. Les seuls groupes répétables dans ce formulaire sont les groupes « Horizons » et « Photos ». De cette manière, l'utilisateur peut renseigner autant d'horizons qu'il le souhaite mais aussi prendre le nombre de photos qui lui convient.

| -                            | Photos                            |             |
|------------------------------|-----------------------------------|-------------|
| Photo                        |                                   |             |
|                              |                                   |             |
| Titre photo<br>(Pensez à moo | )<br>Jifier le titre de la photo) |             |
|                              | 1 sur 1                           | +           |
| Figure 12                    | : Représentation                  | d'un groupe |

### C. Représentation de la localisation et de la date

La figure 6 met en avant les fonctions « geopoint » et « date », ainsi la figure 13 montre à quoi ressemble leurs représentations respectives au sein du formulaire. Nous pouvons constater qu'il y a un fond de carte qui sert à nous localiser aisément et de vérifier notre position. De plus ce fond de carte peut être complété par l'application Field Maps (d'Esri) qui permet d'afficher différents fonds de cartes.

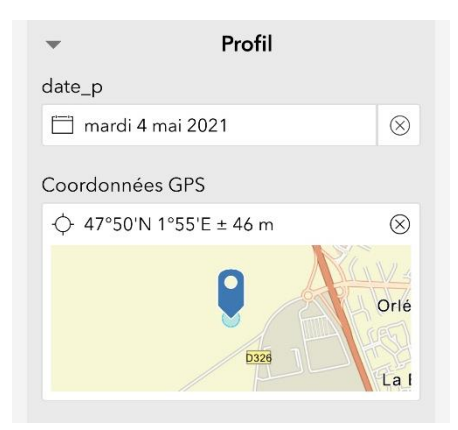

*Figure 13 : Représentation des fonctions date et gps* 

### D. <u>Représentation d'une suite de questions</u>

Cette partie va servir à mettre en avant une suite de question. Dans un premier temps, l'utilisateur devra répondre à la question « Triangle de texture utilisé » (figure 14). Si celui-ci choisit d'utiliser le triangle de l'Aisne à 15 classes alors plus tard dans le formulaire il se retrouvera avec une question portant sur la texture avec une représentation du triangle de l'Aisne à 15 classes et un menu déroulant le concernant (figure 15).

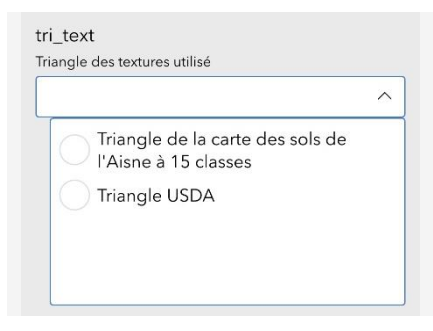

Figure 14 : Représentation d'un menu déroulant

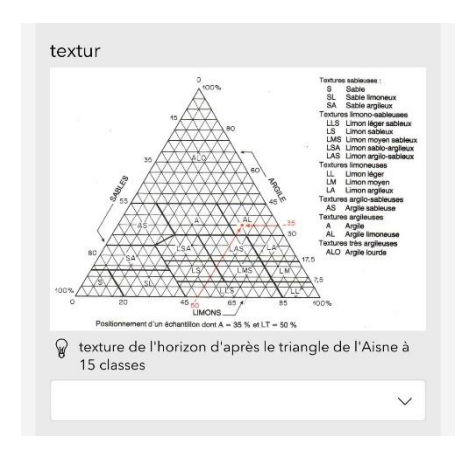

Figure 15 : Représentation d'une question avec une figure

Ainsi en répétant ces schémas de questions, nous obtenons un formulaire complet et simple d'utilisation qui permet de saisir toutes les caractéristiques d'un sondage sur le terrain.

# V. Discussion : comparaison « Survey123 » et « Qfield »

Dans le cadre de ce stage nous avons pu rencontrer le bureau de recherche « Solenvie ». Ce bureau était en train de tester un formulaire pédologique informatique créé grâce au logiciel Qgis<sup>5</sup> par Lionel Bargeot et Eric Matagne. Dans le but d'améliorer le formulaire développé sous Survey123, nous avions pu échanger et avions décidé de partir sur le terrain avec eux lors d'une de leur mission dans la région de Dijon. Cependant au vu de la situation sanitaire, nous n'avons pu nous rendre sur le terrain. Mais Solenvie nous tout de même envoyé leur formulaire. Ainsi nous nous sommes servis d'un sondage déjà existant pour tester leur formulaire et le comparer au notre.

### A. Présentation de « Qfield » et du formulaire utilisé par Solenvie

« Qfield » et « Survey123 » fonctionnent dans le fond de la même manière. « Qfield » utilise aussi un fond de carte lorsqu'on renseigne un formulaire (figure 16).

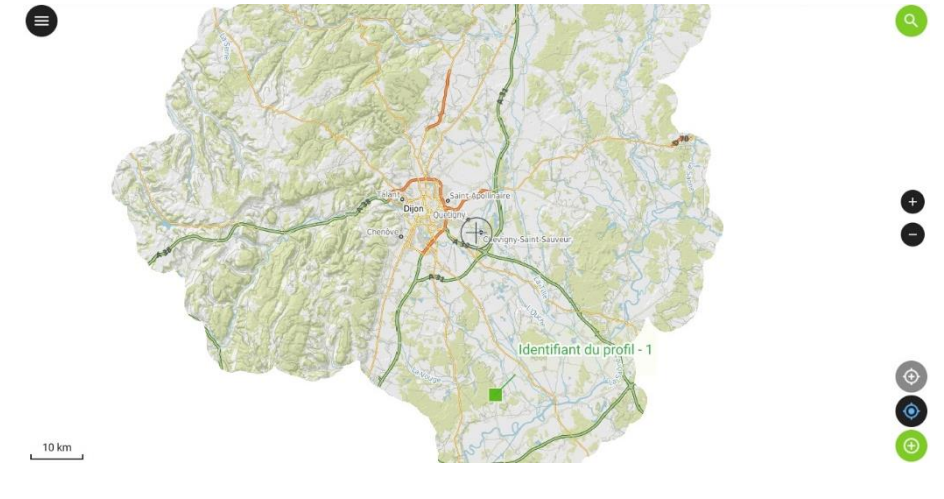

Figure 16 : Interface Qfield

Une fois sur cette interface, il est possible de renseigner un nouveau sondage ou bien d'en compléter un déjà existant (figure 17). Lorsque la sélection est faite, le menu déroulant apparait avec les questions adéquates et permet de renseigner les informations sur le sondage ou l'horizon (figure 18).

<sup>&</sup>lt;sup>5</sup> S. Jankowfsky, P. Sanzana, F. Branger, Isabelle Braud, Y. Paillé, et al.. Using GRASS and PostgreSQL/PostGIS for the development of automatic preprocessing methods for a distributed vectorbased hydrological model. *Open Source Geospatial Research & Education Symposium, OGRS 2012*, Oct 2012, Yverdon les Bains, Switzerland. pp.6.

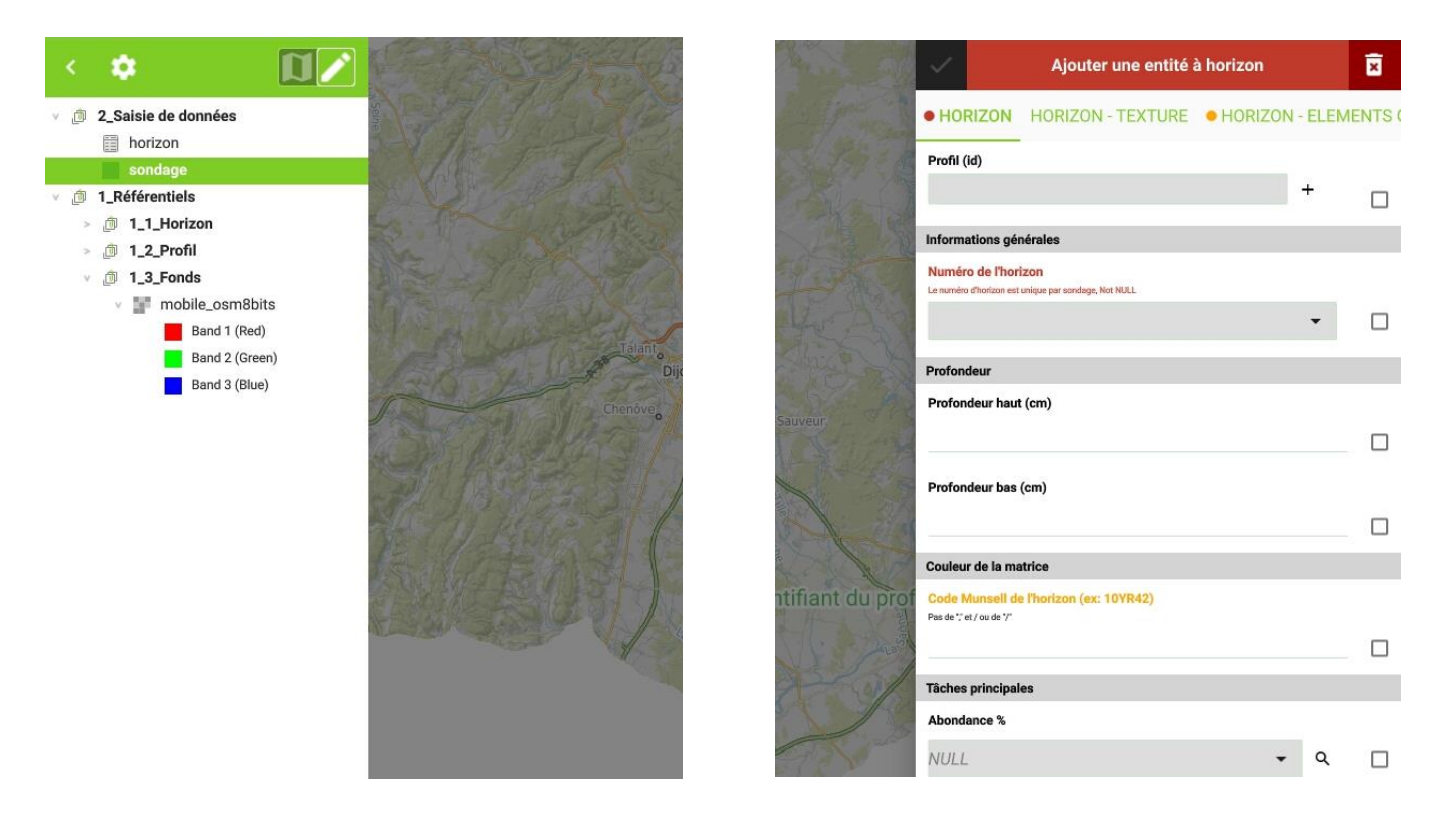

Figure 17 : Formulaire horizon Qfield

On peut constater sur la figure 18 que la présentation du formulaire et son utilisation sont très similaires et qu'ils dépendent seulement du besoin de l'utilisateur en ce qui concerne les questions posées.

### B. Comparaison des deux applications

En testant les 2 applications, nous avons tout de même pu constater quelques différences :

- « Survey123 » est beaucoup plus simple à prendre en main car lors de son ouverture, un simple formulaire nous est proposé. Il ne nécessite aucune manipulation contrairement à « Qfield ».
- « Qfield » a l'avantage d'avoir un fond de carte intégré. Cependant en complétant
   « Survey123 » avec l'application FieldMaps (d'Esri) on peut également disposer d'un un fond de carte pour nos données.
- En ce qui concerne le partage du formulaire et la récupération des données, cela est beaucoup plus simple avec « Survey123 » car le partage et l'envoi peuvent s'effectuer via un cloud. Contrairement à « Qfield » où il faut récupérer le formulaire et envoyer les données avec une clé USB.
- Le logiciel « Survey123 » sur smartphone bénéficie d'une fonction qui s'appelle « réponses favorites ». Elle permet d'enregistrer des réponses à certaines questions et donc de gagner du temps si on doit y répondre plusieurs fois.
- Pour ce qui est de la consommation de batterie, il semblerait que le fond de carte intégré dans « Qfield » consomme beaucoup plus de batterie que « Survey123 ».
- « Qfield » est optimisé pour tablette mais pas pour smartphone. En effet sur smartphone l'interface se trouve être trop petite et donc moins ergonomique.
- Cependant « Qfield » a l'avantage d'être gratuit et de nécessiter aucune licence contrairement à « Survey123 ».

### C. Comparaison des deux formulaires

De plus il existe des différences entre les deux formulaires développés qui ne dépendent pas du logiciel. Par exemple nous avons décidé de réduire la quantité de réponses proposées au sein d'un menu déroulant. Pour cela nous avions créé une question supplémentaire qui permet de faire un tri dans les réponses proposées dans la question suivante. De cette manière le formulaire est plus épuré et ergonomique.

Il y a aussi des différences quant aux questions posées, le formulaire de Solenvie s'oriente énormément vers l'hydrologie et l'étude des nappes dans les sols car cela correspond aux attentes de leur mission autour de Dijon. Cependant notre formulaire lui correspond plus pour des sondages concernant la cartographie, de ce fait il est plus général.

## VI. <u>Conclusion et perspectives</u>

Tout d'abord l'objectif de ce stage qui était de produire un formulaire informatique afin de récolter des données sur le terrain est atteint. En effet ce formulaire est terminé, il est complet et ergonomique. Maintenant il va être transmis à des pédologues qui se servent de la licence Arcgis afin d'être testé et d'avoir des retours sur ce premier formulaire. À la suite de ces retours il pourra être améliorer si besoin.

De plus en comparant les 2 logiciels que sont Survey123 et Qfield, il semble que le logiciel Survey123 soit plus optimal malgré le fait qu'il est limité à la communauté ayant la licence ArcGis.

Cependant il reste une partie à explorer avec ce formulaire qui est l'exportation des données et leur formatage pour être inclus dans la base de données de DoneSol. Nous avons exploré plusieurs pistes comme Excell ou encore de R. Néanmoins après avoir contacté Alexandre Goux, formateur en charge de la plateforme Arcgis online chez ESRI France, il semble que la solution la plus simple et la mieux adapté, soit d'utiliser le model builder de Arcgis Pro<sup>6</sup> qui permet de générer automatiquement un script python paramétrable.

En ce qui me concerne j'ai pris énormément de plaisir à effectuer ce stage à l'Inrae. Malgré les conditions sanitaires et le fait de ne pouvoir venir qu'une fois dans la semaine sur site. L'Inrae m'a fourni du matériel informatique ce qui m'a permis de pouvoir travailler depuis chez moi dans les meilleures conditions possibles. Personnellement je souhaite que le formulaire produit servira à l'avenir. Cependant ce n'est qu'une première version et celle-ci n'a pas encore été testée sur le terrain, et c'est pour ça que j'espère qu'il continuera d'évoluer pour enrichir la collecte des données pédologiques.

<sup>&</sup>lt;sup>6</sup> Joël Daroussin, John Gallant. A Python script to produce datasets to support GlobalSoilMap mapping of soil properties. *GlobalSoilMap: Basis of the global soil information system*, <u>CRC Press</u>, 2014, 978-1-138-00119-0.

# VII. <u>Table des illustrations</u>

| Figure 1 : Survey 123 connect                                              | 5  |
|----------------------------------------------------------------------------|----|
| Figure 2 : la fonction "group"                                             | 6  |
| Figure 3 : La fonction "repeat"                                            | 6  |
| Figure 4 : Ajouter une photo au formulaire                                 | 7  |
| Figure 5 : Images "triangle" et "USDA"                                     | 7  |
| Figure 6 : Renseigner une valeur par défaut                                | 7  |
| Figure 7 : Fonction select_one                                             |    |
| Figure 8 : Présentation des choix possibles pour une question "select_one" |    |
| Figure 9 : Apparition d'une question                                       |    |
| Figure 10 : Représentation d'un groupe ouvert                              | 9  |
| Figure 11 : Représentation d'un groupe fermé                               | 9  |
| Figure 12 : Représentation d'un groupe répétable                           | 10 |
| Figure 13 : Représentation des fonctions date et gps                       | 10 |
| Figure 14 : Représentation d'un menu déroulant                             | 11 |
| Figure 15 : Représentation d'une question avec une figure                  | 11 |
| Figure 16 : Interface Qfield                                               | 12 |
| Figure 17 : Formulaire horizon Qfield                                      |    |

# VIII. <u>Bibliographie</u>

- Joël Daroussin, John Gallant. A Python script to produce datasets to support GlobalSoilMap mapping of soil properties. *GlobalSoilMap: Basis of the global soil information system*, <u>CRC Press</u>, 2014, 978-1-138-00119-0.
- Pierre Falipou, J.P. Legros. Le système STIPA-2000 d'entrée et édition des données pour la base nationale de sols DONESOL II. *Etude et Gestion des Sols*, Association Française pour l'Etude des Sols, 2002, 9 (1), pp.55-70.
- S. Jankowfsky, P. Sanzana, F. Branger, Isabelle Braud, Y. Paillé, et al.. Using GRASS and PostgreSQL/PostGIS for the development of automatic preprocessing methods for a distributed vector-based hydrological model. *Open Source Geospatial Research & Education Symposium, OGRS 2012*, Oct 2012, Yverdon les Bains, Switzerland. pp.6.
- Bertrand Laroche, Marion Bardy, Anne Richer-De-Forges, Florence Héliès, Ghislain Girot, et al.. Rapport final : convention MAAF-INRA : Programme IGCS Inventaire, Gestion et Conservation des Sols de France - mai 2015. [Contrat] 2015.
- Anne Richer de Forges. Dictionnaire de données DoneSol version 3.11. pp.515, 2019.

# IX. <u>Webographie</u>

- https://www.gissol.fr/le-gis

# X. <u>Annexes</u>

<u>Annexe 1</u>: Fiche sondage pédologique, produite par les pédologues d'Infosol pour la cartographie des sols.

| N° sondage    | N° doneSol | date     | auteurs           |
|---------------|------------|----------|-------------------|
| coordonnées   |            | battance | végétation        |
| WGS84         |            | pente %  | orientation pente |
| EG en surface |            |          |                   |

|       |        |         |         |     |         |       |        | EG     |        |       | taches |       | Cn FeMn |
|-------|--------|---------|---------|-----|---------|-------|--------|--------|--------|-------|--------|-------|---------|
|       | profe  | ondeurs | texture | HCI | couleur | Humi  | %      | nature | taille | oxy % | red %  | dec % | %       |
| Hz 1  | de     | à       |         |     |         |       |        |        |        |       |        |       |         |
| Hz 2  | de     | à       |         |     |         |       |        |        |        |       |        |       |         |
| Hz 3  | de     | à       |         |     |         |       |        |        |        |       |        |       |         |
| Hz 4  | de     | à       |         |     |         |       |        |        |        |       |        |       |         |
| Hz 5  | de     | à       |         |     |         |       |        |        |        |       |        |       |         |
| Hz 6  | de     | à       |         |     |         |       |        |        |        |       |        |       |         |
| topog | raphie | :       |         |     |         | comme | entair | res :  |        |       |        |       |         |
|       |        |         |         |     |         | humus | :      |        |        |       | nb pho | tos : |         |

cause arrêt description :

Etude n°

| -                                                                                                    | Réponses à enregistrer                                                                           |             |
|----------------------------------------------------------------------------------------------------|--------------------------------------------------------------------------------------------------|-------------|
| fo :                                                                                                    |                                                                                                  |             |
| us pouvez renseigne                                                                                                    | ces champs, puis les enregistrer en "réponses favoris" et envoyer le formulaire dans votre boite | d'envoie.   |
| mme ceci vous pour                                                                                                    | ez les renseigner rapidemment lors du prochain sondage sur cette parcelle                        |             |
|                                                                                                    | Nom du sondage                                                                                   |             |
|                                                                                                    |                                                                                                  |             |
| -                                                                                                    | Opérateur                                                                                        |             |
| d collaborateu                                                                                                    |                                                                                                  |             |
| dentifiant du collabo                                                                                                    | ateur                                                                                            |             |
|                                                                                                    |                                                                                                  |             |
|                                                                                                    |                                                                                                  |             |
| *                                                                                                    | Contexte de la parcelle                                                                          |             |
| no_profil                                                                                                    | 2 10 1 10 10 10 10 202                                                                           |             |
| Numéro du protil, do                                                                                                    | né par l'auteur, dans l'étude considérée                                                         |             |
|                                                                                                    |                                                                                                  |             |
| no_dep<br>Département                                                                                                    |                                                                                                  |             |
| no_dep<br>Département                                                                                                    |                                                                                                  | ~           |
| no_dep<br>Département<br>commune<br>Numéro INSEE à 5 ch                                                                                                    | ffres de la commune dans laquelle se situe le profil                                             | ~           |
| no_dep<br>Département<br>commune<br>Numéro INSEE à 5 ch<br>orientation_p<br>Orientation du profil                                                                                                    | ffres de la commune dans laquelle se situe le profil                                             | ~           |
| no_dep<br>Département<br>commune<br>Numéro INSEE à 5 ch<br>Drientation_p<br>Drientation du profil                                                                                                    | ffres de la commune dans laquelle se situe le profil                                             | ~           |
| no_dep<br>Département<br>commune<br>Numéro INSEE à 5 ch<br>Drientation_p<br>Orientation du profil<br>val_pent<br>val_pent                                                                                             | ffres de la commune dans laquelle se situe le profil                                             | ~           |
| no_dep<br>Département<br>commune<br>Numéro INSEE à 5 ch<br>orientation_p<br>Orientation du profil<br>val_pent<br>val_pent                                                                                             | ffres de la commune dans laquelle se situe le profil<br>pourcentage                              | ~           |
| no_dep<br>Département<br>commune<br>Numéro INSEE à 5 ch<br>Drientation_p<br>Orientation du profil<br>val_pent<br>val_pent<br>val_pent<br>sit_morpho<br>Position du profil                                             | ffres de la commune dans laquelle se situe le profil<br>pourcentage                              | ~           |
| no_dep<br>Département<br>commune<br>Numéro INSEE à 5 ch<br>Drientation_p<br>Orientation du profil<br>val_pent<br>valeur de la pente en<br>sit_morpho<br>Position du profil                                            | ffres de la commune dans laquelle se situe le profil<br>pourcentage                              | ~           |
| no_dep<br>Département<br>Commune<br>Numéro INSEE à 5 ch<br>Drientation_p<br>Drientation du profil<br>val_pent<br>valeur de la pente en<br>sit_morpho<br>Position du profil<br>modif_topograp<br>Modfication de la top | ffres de la commune dans laquelle se situe le profil<br>pourcentage                              | ~           |
| no_dep<br>Département<br>Commune<br>Numéro INSEE à 5 ch<br>Orientation_p<br>Orientation du profil<br>val_pent<br>Valeur de la pente en<br>sit_morpho<br>Position du profil<br>modif_topograp<br>Modfication de la top | ffres de la commune dans laquelle se situe le profil<br>pourcentage<br>hie<br>ographie           | ~           |
| no_dep<br>Département<br>commune<br>Numéro INSEE à 5 ch<br>orientation_p<br>Orientation du profil<br>val_pent<br>valeur de la pente en<br>sit_morpho<br>Position du profil<br>modif_topograp<br>Modfication de la top | ffres de la commune dans laquelle se situe le profil<br>pourcentage<br>hie<br>ographie           | ×<br>×<br>× |

| × Formulaire sondage                                                                       | = &            |
|--------------------------------------------------------------------------------------------|----------------|
| FORME_M1<br>Détail de la forme morphologique dans laquelle est situé le profil             | ~              |
| ant_cli_nat<br>Nature de l'antécédent climatique précédant la description du profil        | ~              |
| ant_cli_dur<br>Durée de l'antécédent climatique précédant la description du profil         |                |
| ant_cli_int<br>Intensité de l'antécédent climatique précédant la description du profil     | ~              |
| type_prof<br>Type de profil décrit                                                         | ~              |
| Sondage: sondage effectué à la tarière                                                     | ~              |
| • Profil                                                                                   |                |
| date_p                                                                                     | $\otimes$      |
| Coordonnées GPS                                                                            |                |
| 47°54'N 1°54'E ± 17.4 m                                                                    | Rue de Bourdad |
| OCCUP<br>Sélectionnez l'occupation du sol                                                  | ~              |
| occup_libre<br>Précision si nécessaire                                                     |                |
| humus_p<br>Type d'humus du profil selon l'organisation en séquence des horizons organiques | ∽.             |

| ×                                                                                                   | Formulaire sondage                                                 | = <b>*</b>             |
|----------------------------------------------------------------------------------------------------|--------------------------------------------------------------------|------------------------|
| eg_surface<br>Proportion de EG en surface en pourcentag                                             | e                                                                  |                        |
| eg_profil<br>Proportion (ou recouvrement en) d'élément<br>d'inventaire de 7 ares (autour du profil) | s grossiers de la taille « bloc » (≥ 20 cm) exprimée en 1/10 de la | surface de la placette |
|                                                                                                    |                                                                    | ~                      |
| tri_text<br>Triangle des textures utilisé                                                           |                                                                    |                        |
| prof_arret<br>Valeur en cm                                                                          |                                                                    | · ·                    |
|                                                                                                    |                                                                    |                        |
| arret<br>Raison de l'arret                                                                          |                                                                    |                        |
|                                                                                                    |                                                                    | ~                      |
| differ1<br>Facteur principal de la diférenciation du pro                                            | ofil en horizons                                                   |                        |
|                                                                                                    |                                                                    | ~                      |
| SUITE_DIFFER1                                                                                       |                                                                    |                        |
| Non                                                                                                 |                                                                    |                        |
| nom_mat_p<br>ତ୍ୱ Nom des matériaux, roche-mères et sul                                              | bstrats, dans leur ordre d'apparition.                             |                        |
|                                                                                                    |                                                                    |                        |
| *                                                                                                   | Photos                                                             |                        |
| Photo                                                                                               |                                                                    |                        |
|                                                                                                    |                                                                    |                        |
| Titre photo<br>(Pensez à modifier le titre de la photo)                                             |                                                                    |                        |
| -                                                                                                   |                                                                    |                        |
|                                                                                                    | 1 sur 1                                                            | +                      |

| ×                                                      | Formulaire sondage                                            | <b>غ</b> ا |
|--------------------------------------------------------|---------------------------------------------------------------|------------|
| *                                                      | Photos                                                        |            |
| Photo                                                  |                                                               |            |
|                                                        |                                                               |            |
| Titre photo<br>(Pensez à modifier le titre de la photo | )                                                             |            |
|                                                        |                                                               |            |
|                                                        | 1 sur 1                                                       | +          |
| *                                                      | Horizon                                                       |            |
| no_horizon                                             |                                                               |            |
| Numero de l'horizon par ordre d'app                    | antion                                                        |            |
| prof_sup_moy<br>Profondeur moyenne d'apparition de     | la limite supérieure de l'horizon (en cm)                     |            |
| prof_inf_moy<br>Profondeur moyenne de disparition d    | le la limite inférieure de l'horizon (en cm)                  |            |
| efferv_h<br>Intensité de l'effervescence de l'horize   | on                                                            |            |
|                                                        |                                                               | ~          |
| taille_sab<br>Taille du sable de l'horizon             |                                                               |            |
|                                                        |                                                               | ~          |
| coul_h<br>ତ୍ୱ Couleur principale de la matrice         | de l'horizon                                                  |            |
|                                                        |                                                               |            |
| abondance_eg<br>ଜ Teneur totale en EG dans l'enserr    | ıble de l'horizon toutes tailles et natures confondues (en %) |            |
|                                                        |                                                               | ~          |
| PRESENCE_EG                                            |                                                               |            |
| Il y a-t-il des EG dans cette horizon ?                |                                                               |            |
| Non                                                    |                                                               |            |

| ×                                                                                                    | Formulaire sondage                  | et.    | Ξ |
|----------------------------------------------------------------------------------------------------|-------------------------------------|--------|---|
| PRESENCE_EG<br>Il y a-t-il des EG dans cette horizon ?<br>Oui                                                                                      |                                     |        |   |
| Non                                                                                                    |                                     |        |   |
| -                                                                                                    | Elements grossiers principaux       |        |   |
| nom_eg1_h<br>Nom de la roche dont proviennent les élé                                                                                              | śments grossiers principaux         |        |   |
| taille_eg1_h<br>Taille dominante des éléments grossiers j                                                                                          | principaux de l'horizon de surface  | ~      |   |
| forme_eg1_h<br>Forme générale des éléments grossiers p                                                                                             | principaux de l'horizon             |        |   |
|                                                                                                    |                                     | $\sim$ |   |
| SUITE_EG1_H<br>Il y a-t-il des EG secondaires dans cet hor<br>Oui<br>Non                                                                           | izon ?                              |        |   |
| *                                                                                                    | Elements grossiers secondaires      |        |   |
| nom_eg2_h                                                                                                    |                                     |        |   |
| Nom de la roche dont proviennent les élé                                                                                                    | éments grossiers secondaires        |        |   |
| taille_eg2_h<br>Taille dominante des éléments grossiers :                                                                                          | secondaires de l'horizon de surface |        |   |
|                                                                                                    |                                     | $\sim$ |   |
| fome_eg2_h<br>Forme générale des éléments grossiers s                                                                                              | econdaires de l'horizon             |        |   |
|                                                                                                    |                                     | ~      |   |
| PRESENCE_TACHE_H<br>Il y a-t-il des tâches dans cet horizon ?<br>Oui<br>Non<br>PRESENCE_NOD_H<br>Il y a-t-il des nodules dans cet horizon ?<br>Oui |                                     |        |   |
| NI                                                                                                    |                                     |        |   |

| K Formu                                                                | laire sondage   | ولي    | Ξ |
|------------------------------------------------------------------------|-----------------|--------|---|
| ✓ Tâc<br>abond_tach_1                                                  | hes principales |        |   |
| Abondance des taches principales de l'horizon (en % de                 | recouvrement)   | ~      |   |
| coul_tach_1<br>ତ୍ତୃ Couleur des taches principales de l'horizon        |                 |        |   |
| dim_tach_1<br>Dimension des taches principales de l'horizon            |                 |        |   |
|                                                                        |                 | $\sim$ |   |
| SUITE_TACH_1<br>Il y a-t-il des tâches secondaires ?<br>• Oui<br>Non   |                 |        |   |
| ▼ Tâc                                                                  | nes secondaires |        |   |
| abond_tach_2<br>Abondance des taches secondaires de l'horizon (en % de | recouvrement)   |        |   |
|                                                                        |                 | ~      |   |
| coul_tach_2<br>@ Couleur des taches secondaires de l'horizon           |                 |        |   |
| dim_tach_2<br>Dimension des taches secondaires de l'horizon            |                 |        |   |
|                                                                        |                 | ~      |   |
| SUITE_TACH_2                                                           |                 |        |   |
| • Oui                                                                  |                 |        |   |
| Non                                                                    |                 |        |   |
| ▼ Tâ                                                                   | ches tertiaires |        |   |
| abond_tach_3                                                           | oursement)      |        |   |
| Automanice des taches terdaires de l'horizon (en % de fei              | ouvenency       | ~      |   |
| coul_tach_3<br>ଜ Couleur des taches tertiaires de l'horizon            |                 |        |   |

| $\times$   | Formulaire sondage                                                                  | N. S. S. S. S. S. S. S. S. S. S. S. S. S. | Ξ |
|------------|-------------------------------------------------------------------------------------|-------------------------------------------|---|
|            | ▼ Tâches tertiaires                                                                 |                                           |   |
| 1          | abond_tach_3<br>Abondance des taches tertiaires de l'horizon (en % de recouvrement) | ~                                         |   |
|            | coul_tach_3<br>@ Couleur des taches tertiaires de l'horizon                         |                                           |   |
|            |                                                                                     |                                           |   |
| 1          | dim_tach_3<br>Dimension des taches tertiaires de l'horizon                          |                                           |   |
|            |                                                                                     | ~                                         |   |
| PF<br>II y | RESENCE_NOD_H<br>a-t-il des nodules dans cet horizon ?<br>Oui                       |                                           |   |
|            | Non                                                                                 |                                           |   |
|            | <ul> <li>Nodules principales</li> </ul>                                             |                                           |   |
|            | abond_nod_1<br>Abondance des nodules principaux dans l'horizon (en %)               |                                           |   |
|            |                                                                                     | ~                                         |   |
| 1          | type_nod_1<br>Type de nodules principaux de l'horizon                               |                                           |   |
|            |                                                                                     | ~                                         |   |
| 1          | nat_nod_1<br>Nature des nodules principaux de l'horizon                             |                                           |   |
|            |                                                                                     | $\sim$                                    |   |
| 1          | dur_nod_1<br>Dureté des nodules principaux de l'horizon                             |                                           |   |
|            |                                                                                     | ~                                         |   |
| 1          | dim_nod_1<br>Dimension des nodules principaux de l'horizon                          |                                           |   |
|            |                                                                                     | $\sim$                                    |   |
| •          | forme_nod_1<br>Forme des nodules le plus souvent rencontrée dans l'horizon          |                                           |   |
|            |                                                                                     | $\sim$                                    |   |
|            | SUITE_NOD_1<br>Il y a-t-il des nodules secondaires ?                                |                                           |   |

### Formulaire sondage

 $\times$ 

- **1** 

| <ul> <li>Nodules secondaires</li> </ul>                                           |        |
|-----------------------------------------------------------------------------------|--------|
| abond_nod_2                                                                       |        |
| Abondance des nodules secondaires dans l'horizon (en %)                           |        |
|                                                                                   | ×      |
| type_nod_2                                                                        |        |
|                                                                                   | ~      |
|                                                                                   |        |
| nat_nod_2<br>Nature des nodules secondaires de l'horizon                          |        |
|                                                                                   | $\sim$ |
| dur pod 2                                                                         |        |
| Dureté des nodules secondaires de l'horizon                                       |        |
|                                                                                   | ~      |
| dim_nod_2                                                                         |        |
| Dimension des nodules secondaires de l'horizon                                    |        |
|                                                                                   | ~      |
| forme_nod_2                                                                       |        |
| Forme des nodules secondaires dans l'horizon                                      |        |
|                                                                                   |        |
| PRESENCE_RAC_H                                                                    |        |
| y a-t-il des racines dans cet horizon ?                                           |        |
| Non                                                                               |        |
| hand me U                                                                         |        |
| IDONG_FAC_H<br>Abondance des racines dans l'horizon                               |        |
|                                                                                   | $\sim$ |
| commh                                                                             |        |
| © Commentaire complémentaire par rapport à la description faite sur l'horizon     |        |
|                                                                                   |        |
| 1 sur 1                                                                           | +      |
|                                                                                   |        |
| _2008_ger                                                                         |        |
| and ensemble de référence (GER) selon le Référentiel Pédologique Français de 2008 | 125    |
|                                                                                   | ~      |

| ×                                                         | Formulaire sondage                                        |   | Ξ |
|-----------------------------------------------------------|-----------------------------------------------------------|---|---|
| PRESENCE_RAC_H                                            |                                                           |   |   |
| Il y a-t-il des racines dans cet horizon ?                |                                                           |   |   |
| • Oui                                                     |                                                           |   |   |
| Non                                                       |                                                           |   |   |
| abond_rac_H                                               |                                                           |   |   |
| Abondance des racines dans l'horizon                      |                                                           |   |   |
|                                                           |                                                           | ~ | / |
|                                                           |                                                           |   |   |
| •                                                         | Racines principales                                       |   |   |
| dim_rac_1                                                 |                                                           |   |   |
| Diamètre des racines les plus abondantes d                | e l'horizon                                               |   |   |
|                                                           |                                                           | ~ |   |
| forma rac 1                                               |                                                           |   |   |
| Forme_rac_i<br>Forme des racines principales de l'horizon |                                                           |   |   |
|                                                           |                                                           | ~ |   |
|                                                           |                                                           |   |   |
| local_rac_1                                               |                                                           |   |   |
| Répartition des racines principales au sein o             | le l'horizon                                              |   |   |
|                                                           |                                                           | ~ |   |
| orient rac 1                                              |                                                           |   |   |
| Orientation privilégiée prise par les racines             | principales                                               |   |   |
|                                                           |                                                           | ~ |   |
|                                                           |                                                           |   |   |
| sanit_rac_1                                               |                                                           |   |   |
| Observation de l'état sanitaire des racines p             | rincipales de l'horizon, afin de déterminer leur activité |   |   |
|                                                           |                                                           | ~ |   |
| SUITE RAC 1                                               |                                                           |   |   |
| Il y a-t-il des racines secondaires ?                     |                                                           |   |   |
| • Oui                                                     |                                                           |   |   |
| Non                                                       |                                                           |   |   |
|                                                           |                                                           |   |   |
| *                                                         | Racines secondaires                                       |   |   |
| dim rac 2                                                 |                                                           |   |   |
| Diamètre des racines secondaires de l'horiz               | on                                                        |   |   |
|                                                           |                                                           | ~ |   |
|                                                           |                                                           |   |   |
| forme_rac_2                                               |                                                           |   |   |
| Forme des racines secondaires de l'horizon                |                                                           |   |   |
|                                                           |                                                           | ~ |   |
| local rac 2                                               |                                                           |   |   |
| Pénartition des racines secondaires au soin               | de l'herizen                                              |   |   |

| $\times$ | Formulaire sondage                                                                                                    | et. | =  |
|----------|----------------------------------------------------------------------------------------------------|-----|----|
|          | orient_rac_1<br>Orientation privilégiée prise par les racines principales                                             |     |    |
|          | sanit_rac_1<br>Observation de l'état sanitaire des racines principales de l'horizon, afin de déterminer leur activité | ~   |    |
|          |                                                                                                    | ~   |    |
|          | SUITE_RAC_1<br>Il y a-t-il des racines secondaires ?<br>Oui                                                           |     |    |
|          | Non                                                                                                    |     |    |
|          | <ul> <li>Racines secondaires</li> </ul>                                                                               |     |    |
|          | dim_rac_2<br>Diamètre des racines secondaires de l'horizon                                                            |     |    |
|          |                                                                                                    | ~   |    |
|          | forme_rac_2<br>Forme des racines secondaires de l'horizon                                                             |     |    |
|          |                                                                                                    | ~   |    |
|          | local_rac_2<br>Répartition des racines secondaires au sein de l'horizon                                               |     |    |
|          |                                                                                                    | ~   |    |
|          | orient_rac_2<br>Orientation privilégiée prise par les racines secondaires                                             |     |    |
|          |                                                                                                    | ~   |    |
|          | sanit_rac_2<br>Observation de l'état sanitaire des racines secondaires de l'horizon, afin de déterminer leur activité |     |    |
|          |                                                                                                    | ~   |    |
| 0        | ommh<br>g Commentaire complémentaire par rapport à la description faite sur l'horizon                                 |     |    |
|          |                                                                                                    |     |    |
|          | 1 sur 1                                                                                                    | +   | .) |
| rp_      | 2008_ger                                                                                                    |     |    |
| Gra      | na ensemble de reference (GCR) selon le Referitiel Pedologique Français de 2008                                       |     | ~  |
|          |                                                                                                    |     |    |